<利用予約の方法>

1. ログイン ID とお客様が設定したパスワードでログインします。「空き状況確認」から施設の空き状況を確認します。 ⇒鳥取市民体育館を選んで利用したい日にちを選択してください。

| とっとり施設  | 予約サービ                                   | ス - トライアル                                      |                                |            |        |                  |       |             |                     |       |                                                      |   |              |
|---------|-----------------------------------------|------------------------------------------------|--------------------------------|------------|--------|------------------|-------|-------------|---------------------|-------|------------------------------------------------------|---|--------------|
| 空き状況の確認 | 申込トレイ                                   | 申込みの確認・取消                                      | マイページ                          |            |        |                  |       |             |                     |       |                                                      |   |              |
|         |                                         |                                                | 施設の空き状況 :                      | :【東雲会】     |        |                  |       |             |                     |       |                                                      |   |              |
|         |                                         |                                                | 施設の空き状況                        | 期間の空き      | 找況 │ 目 | 目的で検索            |       |             |                     |       |                                                      |   |              |
|         |                                         |                                                |                                | 2日         | 38     | 4                | 和 5年4 | 月           | 58                  | 68    |                                                      |   |              |
|         |                                         |                                                |                                | 8          | 月      | 火                | 水     | 木           | 金                   | ±     |                                                      |   |              |
|         |                                         |                                                |                                |            |        |                  |       |             |                     | 1     |                                                      |   |              |
|         |                                         |                                                |                                | 2          | 3      | 4                | 5     | 6           | 7                   | 8     |                                                      |   |              |
|         |                                         |                                                |                                | 9          | 10     | 11               | 12    | 13          | 14                  | 15    |                                                      |   |              |
|         |                                         |                                                |                                | 16         | 17     | 18               | 19    | 20          | 21                  | 22    |                                                      |   |              |
|         |                                         |                                                |                                | 23         | 24     | 25               | 26    | 27          | 28                  | 29    |                                                      |   |              |
|         |                                         |                                                |                                | 30         |        |                  |       |             |                     |       |                                                      |   |              |
| 地域□東部地区 | 【検索条件】<br>□中部地区 (                       | 一西部地区                                          |                                |            |        |                  |       |             |                     |       |                                                      |   |              |
| 区分日スホーツ | 施設 山又化施                                 | 82                                             |                                |            |        |                  | Q 探す  |             |                     |       |                                                      |   |              |
|         |                                         | 1. mm 11                                       | de R. A. Mit. ( de Marcel de I |            |        |                  |       |             |                     |       | ate Western also side "Prime to a state to the state |   |              |
| 鳥取市     | 氏体育館エネト<br>ナ                            | 8エネトビアアリー りぎん文化会館(鳥取県立県民<br>ナ 文化会館) 鳥取県立倉吉未来中心 |                                |            |        | わらべ館 鳥取県立米子コンパター |       |             | 局収県立木ナコンペンション<br>ター | 122   | 鳥取県立武道館                                              |   |              |
|         | 2 2 7 ~ ~ ~ ~ ~ ~ ~ ~ ~ ~ ~ ~ ~ ~ ~ ~ ~ | ク 鳥取                                           | R県鳥取産業体育館                      | 鳥取県鳥取屋内プール |        |                  |       | 鳥取県倉吉体育文化会館 |                     |       | 鳥取県米子産業体育館                                           |   | 鳥取県東郷湖羽合臨海公園 |
| (it. To | 10 20 24 A 47 XX 48                     | キンター 自動電力                                      | 際おいまけ変わいな                      |            | 県苗ムた日  | k / 10           | 境     | 港おさかな       | パーク (物              | 竟港水産市 | 自動自六片運営要よいな                                          | _ | 自動演變差個減損     |

2. 使用日時を選択後、「申し込みトレイに入れる」をクリックしてください。

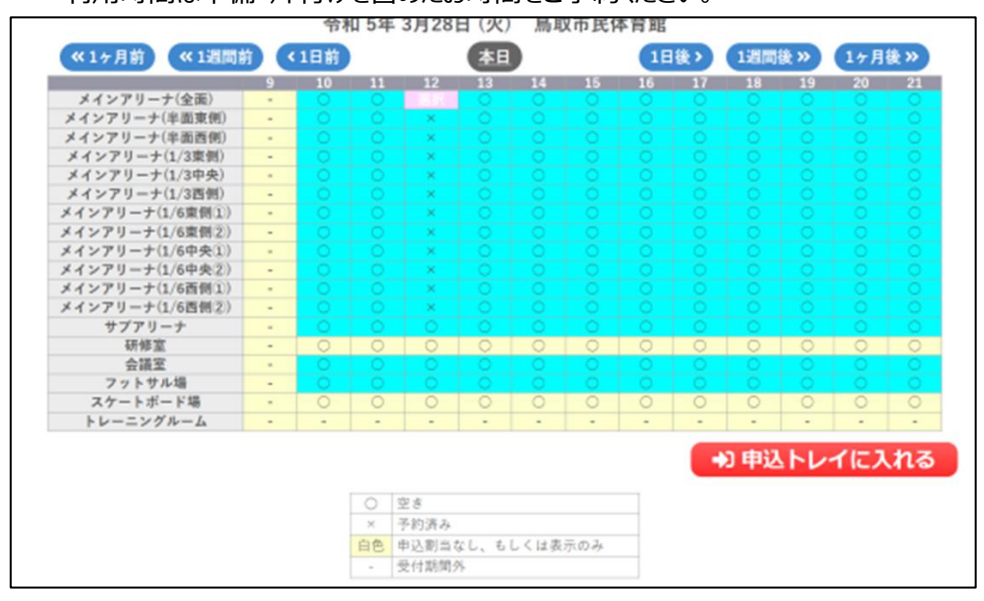

利用時間は準備・片付けを含めたお時間をご予約ください。

3. 「情報入力」をクリックし、必要事項を入力してください。

備品が必要な場合は「備品」をクリックし、必要なものをご選択ください。

入力後、申し込みをクリックしていただくとお申込みが完了します。

| 状況の確認 | 申込トレイ              | 申込みの確認・)              | 取消 マイページ            |           |                 |
|-------|--------------------|-----------------------|---------------------|-----------|-----------------|
|       | 申込トレイ              | ::【はしうりチ              | -4]                 |           |                 |
|       |                    |                       |                     | 申込内容      |                 |
|       | ●は、入力必8<br>利用目的と利用 | ■項目です。<br>■人数は「情報入力」ボ | (タンを押して「中込情報入)      | り」画画で入力し  | てください。          |
|       |                    | 利用施設                  | 鳥取                  | 市民体育館 メイン | >アリーナ(全面) (情報入) |
|       |                    | 利用日時                  | 令和                  | 5年3月28日(火 | ) 12:00 - 13:00 |
|       |                    | 1 利用目的                | 利用目的が選択されて<br>いません。 | 利用人数      | 利用人数が入力されていません。 |
|       |                    | 料金                    | 1.200円              | 中込状况      | 子的 取消           |